## Методическое пособие по взаимодействию с системой для отходоперевозчиков.

Работа в системе начинается с регистрации.

Для регистрации в системе перейдите на страницу <u>https://grunt.rm.mosreg.ru/</u> - в верхнем правом углу находится кнопка «Регистрация» - или сразу перейдите по ссылке <u>https://grunt.rm.mosreg.ru/account/register</u>

При заполнении важно корректно заполнить все поля. Поле «Пользователь» заполняется буквами и символами, представленными на английской раскладке клавиатуры.

Обязательно выберите «Тип учетной записи».

После нажатия на кнопку «Принять» учетные данные отправляются для модерации администратору системы.

## Добавление данных

После подтверждения данных со стороны уполномоченных сотрудников Министерства экологии и природопользования МО при входе в систему Вам станет доступна «Домашняя страница», разделенная на 3 раздела: «Отходообразователям», «Отходоперевозчикам» и «Отходополучателям».

Ниже представлен скриншот «Домашней страницы» с базовыми разделами взаимодействия с системой.

Домашняя страница

### Отходопроизводителям:

Заполнить сведения об организации-отходопроизводителе

Внесение первичных данных об организации и контактных лицах

Заполнить сведения об объекте образования отходов / об отходах Внесение общей информации об объекте образования. Требуется для регистрации договоров, элекртонных талонов, учета сведений об отходах.

Как заполнить информацию об отходообразователе?

Сформировать Электронный Талон Возможность сформировать талон появится после проверки операторами данных по договору и TC.

### Отходоперевозчикам:

Заполнить сведения об организации-отходоперевозчике Внесение первичных данных об организации и контактных лицах

**Добавить ТС** Укажите ТС которыми будет осуществляться перевозка, госномер ТС потребуется при формировании талона.

## Отходополучателям:

## Добавить файл ежедневного отчета

Добавьте сведения журнала въезда ТС на территорию КПСО за период.

Как добавить новый файл отчета?

## Внесение сведений об организации.

В первую очередь необходимо внести общие сведения об организации, которую Вы представляете, а именно об организации-перевозчике.

При переходе по ссылке «Заполнить сведения об организации-перевозчике» заполнение полей происходит по очереди – каждое незаполненное поле обязательно, сведения после нажатия на кнопку «Создать» будут направлены в МинЭкологии для дальнейшей проверки и подтверждения:

Новая задача

| рекер *                                     |                    |
|---------------------------------------------|--------------------|
| Информация о компании                       | Частная            |
| ема *                                       |                    |
| татус *                                     |                    |
| Новый 🗸                                     |                    |
| риоритет *                                  |                    |
| Нормальный 🗸                                |                    |
| Сведения об организации                     |                    |
| ИНН                                         | Контактное лицо    |
|                                             |                    |
| кпп                                         | E-mail             |
| Компания зарегистрирована на территории РФ? | Контактный телефон |
|                                             |                    |
| огрн                                        | Адрес регистрации  |
| V                                           |                    |
| краткое наименование                        | Почтовый адрес     |
| Полное наименование                         |                    |
|                                             |                    |

# Внесение ТС

Для внесения TC перейдите на «Домашнюю страницу» и перейдите по ссылке «Отходоперевозчикам» - «Добавить TC».

При нажатии откроется форма как на скриншоте ниже.

| повая задача                                                           |                                        |   |
|------------------------------------------------------------------------|----------------------------------------|---|
| Трекер *                                                               |                                        |   |
| Госномер ТС                                                            | Текущий пользователь (Наименование ЮЛ) | Ť |
|                                                                        | • Выберите задачу •                    |   |
| Файлы<br>Выбор файлов файлы не выбраны<br>(Максимальный размер: 10 МБ) |                                        |   |
| Наблюдатели<br>о Найти наблюдателей                                    |                                        |   |
| Создать Создать и продолжить                                           |                                        |   |

Выберите наименование пользователя TC (наименование ЮЛ – перевозчика, которого вы представляете), введите государственный регистрационный знак (ГРЗ).

Нажмите кнопку «Создать». В этот момент система самостоятельно проверит наличие TC в РНИС, а данные необходимые для сопровождения в системе, будут добавлены автоматически.

Обратите внимание, что при вводе ГРЗ используются только русские буквы и не используются пробелы.

### ВНИМАНИЕ! Статус «Не подтвержден»

После вводе данных возможны случаи, когда в заголовке будет указано «не подтвержден», а данные о TC не заполняется автоматически как показано на скриншоте ниже.

А111АА88 (не подтвержден)

Добавил(а) Игорь Соколов меньше 1 минуты назад.

| Системные данные                              |                                                    |
|-----------------------------------------------|----------------------------------------------------|
| Статус:                                       |                                                    |
| Требуется изменение                           |                                                    |
| Приоритет:                                    |                                                    |
| Нормальный                                    |                                                    |
|                                               |                                                    |
|                                               |                                                    |
| Регистрационные данные ТС                     |                                                    |
| Регистрационные данные TC<br>Госномер TC:     | Дата выпуска ТС:                                   |
| Регистрационные данные TC<br>Госномер TC:     | Дата выпуска TC:                                   |
| Регистрационные данные TC<br>Госномер TC:     | Дата выпуска ТС:<br>Серия, номер ПТС:              |
| Регистрационные данные TC<br>Госномер TC:<br> | Дата выпуска ТС:<br>Серия, номер ПТС:              |
| Регистрационные данные TC<br>Госномер TC:     | Дата выпуска ТС:<br>Серия, номер ПТС:<br>Дата ПТС: |

## В этой ситуации возможны 3 проблемы:

- Допущена ошибка в написании ГРЗ;
- ТС отсутствует в РНИС;
- ТС зарегистрировано в РНИС с ошибками.

Система автоматически будет проверять наличие ТС в РНИС каждое утро, пока статус данных не изменится.

Если на утро дня, следующего за днем добавления ТС в ИС «Электронный талон ОССИГ», данные не обновились – свяжитесь с поддержкой РНИС МО для проверки данных о TC – возможно, в системе некорректно указан тип TC.

После добавления ТС и успешной проверки в РНИС отходопроизводитель может выписать электронный талон на него.